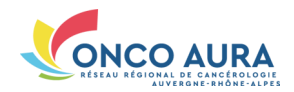

# Comment inscrire un patient en RCP ?

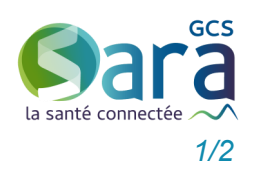

### Se connecter sans carte CPx

2. Choisir le mode d'authentification 'Code éphémère', ou 'Compte local' si votre établissement a mis en place ce dispositif  Saisir ses login et mot de passe, puis le code à usage unique reçu par SMS/email
Choisir la pathologie pour accéder à l'outil de gestion des RCP correspondant

|                                       |                                                                              | an de geodern dee ner een eependant                            |
|---------------------------------------|------------------------------------------------------------------------------|----------------------------------------------------------------|
| CONNEXION PAR CARTE DE LA FAMILLE CPS | Carte CPS 🔽 Compte local 🔐 Code Ephémére 🐹 🖼                                 | Carte CPS 🔭 Compte local 🔐 Code Ephémère 💌 🕮                   |
| CP5 Se connecter                      | AUTHENTIFICATION ÉPHÉMÈRE - ÉTAPE 1                                          | AUTHENTIFICATION ÉPHÉMÈRE - ÉTAPE 2                            |
| · · · · · · · · · · · · · · · · · · · | Pour une sécurité optimale vous allez recevoir un code par email ou par SMS. | Veuillez entrer ci-dessous le code que vous venez de recevoir. |
| Aide à la connexion                   | Identifiant Pas de compte ?                                                  | Code OTP                                                       |
|                                       | Mot de passe Mot de passe oublié ?                                           | Je ne reçois pas mon code ?                                    |
|                                       | Recevoir mon                                                                 | Valider                                                        |
|                                       | code par email                                                               | Retour Étape 1                                                 |

## Inscription d'un patient en RCP – Étape 1 : Rechercher un patient

 Cliquer sur l'onglet 'Inscription patient'
Renseigner son prénom puis son nom, et sa date de naissance, taper sur la touche 'Entrée' du clavier
La recherche est lancée, les patients correspondant à vos critères sont affichés

1. Ouvrir un navigateur Internet, aller sur :

www.sante-ra.fr/RCP

Bienvenue sur le portail des professionnels de santé (sanitaire et médico-social)

**3.** Cliquer sur le nom du patient à inscrire en RCP

4. Si personne ne correspond à votre recherche, cliquez sur le bouton correspondant pour créer une nouvelle identité et reportez-vous au paragraphe suivant

| Inscription à une RCP -            | Identificatio | on patient |      |                   | Patient Séance Précisions C | onfirmation |
|------------------------------------|---------------|------------|------|-------------------|-----------------------------|-------------|
| Simon SPECIMEN 21/01/              | /1965 2       |            |      |                   |                             |             |
| Nom                                | Pi            | rénom      | Sexe | Date de naissance | Lieu de naissance           |             |
| SPECIMEN                           | Simon 3       |            | ď    | 21/01/1965        | 69003                       |             |
| SPECIMEN CARTE (NÉ(E) CLERIN)      | Simon         |            | ď    | 21/01/1965        | Inconnu                     |             |
| SPECIMEN CARTE                     | Simon         |            | ď    | 21/01/1965        | Inconnu                     |             |
| SPECIMEN (NÉ(E) CARTE)             | Simon         |            | ď    | 21/01/1965        | ANNECY (74000)              |             |
| SPECIMEN CARTE                     | Simon         |            | ď    | 21/01/1965        | ANNECY (74000)              |             |
| SPECIMEN CARTE SPECIMEN (NÉ(E) SPE | Simon         |            | đ    | 21/01/1965        | ANNECY (74000)              |             |

#### Personne ne correspond à ma recherche, je souhaite créer une nouvelle identité

### Inscription d'un patient en RCP – Étape 1bis : Créer une nouvelle identité

 Saisir <u>obligatoirement</u> l'identité complète du patient, marquée par un astérisque
Saisir éventuellement son lieu de résidence et/ou ses coordonnées

3. Cliquer sur le bouton 'Valider' Une recherche de doublons potentiels est lancée sur la base de ces traits d'identité

4. Vérifier qu'aucune identité ne correspond à celle venant d'être saisie. Si l'une d'elles correspond : la sélectionner pour inscrire le patient en RCP

5. Vérifier qu'aucune erreur de saisie sur l'identité du patient n'a été faite. Si une erreur est constatée : cliquer sur le bouton 'Modifier l'identité'

6. Dans les autres cas : cliquer sur le bouton 'Ajouter le dossier'

| Traits stricts      |                                                       |                                                                                                    |                                                                                    |                                                                                             |                                                                                                    |                                                                                                    |
|---------------------|-------------------------------------------------------|----------------------------------------------------------------------------------------------------|------------------------------------------------------------------------------------|---------------------------------------------------------------------------------------------|----------------------------------------------------------------------------------------------------|----------------------------------------------------------------------------------------------------|
|                     |                                                       |                                                                                                    |                                                                                    |                                                                                             |                                                                                                    |                                                                                                    |
| Nom de naissance*   | SPECIMEN                                              | 0                                                                                                    | Lieu de naissance :                                                                | ?                                                                                           |                                                                                                    |                                                                                                    |
| Nom usuel           | SPECIMEN                                              | 0                                                                                                    | Patient né en France                                                               |                                                                                             |                                                                                                    |                                                                                                    |
| 1er prénom*         | Simon                                                 | 0                                                                                                    | ANNECY (74000)                                                                     |                                                                                             |                                                                                                    |                                                                                                    |
| Sexe*               | ● M ○ F                                               |                                                                                                    | Patient ne a retranger                                                             |                                                                                             |                                                                                                    |                                                                                                    |
| Date de naissance*  | 21/01/1965                                            | Ē                                                                                                    | Information non disponible.                                                        |                                                                                             |                                                                                                    |                                                                                                    |
|                     |                                                       |                                                                                                    |                                                                                    |                                                                                             |                                                                                                    |                                                                                                    |
| Lieu de résidence 2 |                                                       |                                                                                                    |                                                                                    |                                                                                             |                                                                                                    |                                                                                                    |
|                     |                                                       |                                                                                                    |                                                                                    |                                                                                             |                                                                                                    |                                                                                                    |
| Adresse             |                                                       |                                                                                                    | Téléphone                                                                          |                                                                                             |                                                                                                    |                                                                                                    |
|                     |                                                       |                                                                                                    | Mobile                                                                             |                                                                                             |                                                                                                    |                                                                                                    |
| Commune/CP          |                                                       |                                                                                                    | E-mail                                                                             |                                                                                             |                                                                                                    |                                                                                                    |
|                     |                                                       |                                                                                                    |                                                                                    |                                                                                             |                                                                                                    |                                                                                                    |
|                     |                                                       |                                                                                                    |                                                                                    |                                                                                             |                                                                                                    |                                                                                                    |
|                     |                                                       | Valider                                                                                                    | 3                                                                                  |                                                                                             |                                                                                                    |                                                                                                    |
|                     |                                                       | Valider                                                                                                    | 3                                                                                  |                                                                                             | iaissance                                                                                                    | Lieu de naissance                                                                                                    |
|                     |                                                       | Valider<br>Mentions Légales                                                                                                    | 3                                                                                  | 0.                                                                                          | iaissance                                                                                                    | Lieu de naissance<br>(69003)                                                                                                    |
|                     | 100%                                                  | Valider<br>Mentions Légales<br>SPECIMEN 4                                                                                                    | Simon                                                                              | ď                                                                                           | 1/1965<br>21/01/1965                                                                                                    | Lieu de naissance<br>(69003)<br>(74000)                                                                                         |
|                     | 100%                                                  | Valider<br>Mentions Légales<br>SPECIMEN 4<br>SPECIMEN CARTE                                                                                                    | Simon<br>Simon                                                                     | ਰਾ<br>ਰਾ                                                                                    | 1/1965<br>21/01/1965<br>21/01/1965                                                                                                    | Lieu de naissance<br>(69003)<br>(74000)<br>(99000)                                                                              |
|                     | 100%                                                  | Valder<br>Mentions Légales<br>SPECIMEN 4<br>SPECIMEN CARTE<br>SPECIMEN CARTE                                                                                           | 3<br>Simon<br>Simon                                                                | 6°<br>6°                                                                                    | 1/1965<br>21/01/1965<br>21/01/1965<br>21/01/1965                                                                                                    | Lieu de naissance<br>(69003)<br>(74000)<br>(99000)                                                                              |
|                     | 100%<br>88%<br>88%                                    | Valder<br>Mentions Légales<br>SPECIMEN 4<br>SPECIMEN CARTE<br>SPECIMEN CARTE                                                                                           | 3<br>Simon<br>Simon<br>Simon                                                       | ට<br>ඊ<br>ඊ                                                                                 | iaissance       1/1965       21/01/1965       21/01/1965       21/01/1965                                                                                                    | Lieu de naissance<br>(69003)<br>(74000)<br>(99000)<br>(99000)                                                                   |
|                     | 100%<br>88%<br>88%                                    | Valder<br>Mentions Légales<br>SPECIMEN 4<br>SPECIMEN CARTE<br>SPECIMEN CARTE<br>SPECIMEN CARTE                                                                         | 3<br>Simon<br>Simon<br>Simon<br>Simon                                              | ං<br>ඊ<br>ඊ<br>ඊ                                                                            | 1/1965<br>21/01/1965<br>21/01/1965<br>21/01/1965<br>21/01/1965                                                                                                    | Lieu de naissance<br>(69003)<br>(74000)<br>(99000)<br>(74000)                                                                   |
|                     | 100%<br>88%<br>88%<br>88%                             | Valder<br>Mentions Légales<br>SPECIMEN 4<br>SPECIMEN CARTE<br>SPECIMEN CARTE<br>SPECIMEN CARTE<br>SPECIMEN CARTE                                                       | 3<br>Simon<br>Simon<br>Simon<br>Simon<br>Simon                                     | ං<br>ඊ<br>ඊ<br>ඊ<br>ඊ                                                                       | 1/1965<br>21/01/1965<br>21/01/1965<br>21/01/1965<br>21/01/1965<br>21/01/1965<br>21/01/1965                                                                                                    | Lieu de naissance<br>(69003)<br>(74000)<br>(99000)<br>(74000)<br>(74000)<br>(99000)                                             |
|                     | 100%<br>88%<br>88%<br>88%<br>88%                      | Valder<br>Mentions Légales<br>SPECIMEN 4<br>SPECIMEN CARTE<br>SPECIMEN CARTE<br>SPECIMEN CARTE<br>SPECIMEN CARTE<br>SPECIMEN CARTE                                     | 3<br>Simon<br>Simon<br>Simon<br>Simon<br>Simon<br>Simon                            | 0<br>0<br>0<br>0<br>0<br>0<br>0<br>0<br>0<br>0<br>0<br>0<br>0<br>0<br>0<br>0<br>0<br>0<br>0 | 1/1965<br>21/01/1965<br>21/01/1965<br>21/01/1965<br>21/01/1965<br>21/01/1965<br>21/01/1965                                                                                                    | Lieu de naissance<br>(69003)<br>(74000)<br>(99000)<br>(74000)<br>(74000)<br>(99000)<br>(99000)                                  |
|                     | 100%<br>88%<br>88%<br>88%<br>88%                      | Valder<br>Mentions Légales<br>SPECIMEN A<br>SPECIMEN CARTE<br>SPECIMEN CARTE<br>SPECIMEN CARTE<br>SPECIMEN CARTE<br>SPECIMEN CARTE                                     | 3<br>Simon<br>Simon<br>Simon<br>Simon<br>Simon                                     | ට<br>ඊ<br>ඊ<br>ඊ<br>ඊ<br>ඊ                                                                  | 1/1965<br>21/01/1965<br>21/01/1965<br>21/01/1965<br>21/01/1965<br>21/01/1965<br>21/01/1965<br>21/01/1965                                                                                                    | Lieu de naissance<br>(69003)<br>(74000)<br>(99000)<br>(74000)<br>(74000)<br>(99000)<br>(99000)                                  |
|                     | 100%<br>88%<br>88%<br>88%<br>88%<br>88%               | Valder<br>Mentions Légales<br>SPECIMEN CARTE<br>SPECIMEN CARTE<br>SPECIMEN CARTE<br>SPECIMEN CARTE<br>SPECIMEN CARTE                                                   | 3<br>Simon<br>Simon<br>Simon<br>Simon<br>Simon<br>Simon<br>Simon                   | 0<br>0<br>0<br>0<br>0<br>0<br>0<br>0<br>0<br>0<br>0<br>0<br>0<br>0                          | naissance       1/1965       21/01/1965       21/01/1965       21/01/1965       21/01/1965       21/01/1965       21/01/1965       21/01/1965       21/01/1965       21/01/1965       21/01/1965       21/01/1965                                                                    | Lieu de naissance<br>(69003)<br>(74000)<br>(99000)<br>(74000)<br>(74000)<br>(99000)<br>(99000)<br>(99000)                       |
|                     | 100%<br>88%<br>88%<br>88%<br>88%<br>88%               | Valder<br>Mentions Légales<br>SPECIMEN CARTE<br>SPECIMEN CARTE<br>SPECIMEN CARTE<br>SPECIMEN CARTE<br>SPECIMEN CARTE<br>SPECIMEN CARTE<br>SPECIMEN CARTE               | 3<br>Simon<br>Simon<br>Simon<br>Simon<br>Simon<br>Simon<br>Simon<br>Simon<br>Simon | 0<br>0<br>0<br>0<br>0<br>0<br>0<br>0<br>0<br>0<br>0<br>0<br>0<br>0<br>0<br>0                | Iaissance       1/1965       21/01/1965       21/01/1965       21/01/1965       21/01/1965       21/01/1965       21/01/1965       21/01/1965       21/01/1965       21/01/1965       21/01/1965       21/01/1965       21/01/1965       21/01/1965                                  | Lieu de naissance<br>(69003)<br>(74000)<br>(99000)<br>(74000)<br>(74000)<br>(74000)<br>(99000)<br>(99000)<br>(99000)<br>(69008) |
|                     | 100%<br>88%<br>88%<br>88%<br>88%<br>88%<br>88%<br>88% | Valder<br>Mentions Légales<br>SPECIMEN A<br>SPECIMEN CARTE<br>SPECIMEN CARTE<br>SPECIMEN CARTE<br>SPECIMEN CARTE<br>SPECIMEN CARTE<br>SPECIMEN CARTE<br>SPECIMEN CARTE | 3<br>Simon<br>Simon<br>Simon<br>Simon<br>Simon<br>Simon<br>Simon<br>Simon<br>Simon | 0<br>0<br>0<br>0<br>0<br>0<br>0<br>0<br>0<br>0<br>0<br>0<br>0<br>0<br>0<br>0<br>0<br>0<br>0 | nissance       1/1965       21/01/1965       21/01/1965       21/01/1965       21/01/1965       21/01/1965       21/01/1965       21/01/1965       21/01/1965       21/01/1965       21/01/1965       21/01/1965       21/01/1965       21/01/1965       21/01/1965       21/01/1965 | Lieu de naissance<br>(69003)<br>(74000)<br>(99000)<br>(74000)<br>(74000)<br>(99000)<br>(99000)<br>(99000)<br>(69008)<br>(74000) |

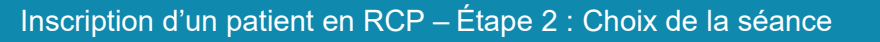

Cliquer, depuis vos RCP enregistrées en favoris (1.) ou le calendrier (2.), sur la séance RCP souhaitée pour l'inscription du dossier

Votre séance RCP n'est pas de ce mois ? Utilisez les flèches '<' et '>' (3.) pour afficher les séances RCP du mois précédent/suivant ou Cliquez sur le mois du calendrier (4.), et sélectionnez l'année et le mois de la séance

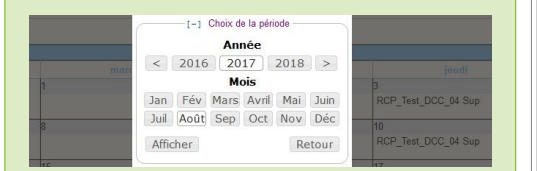

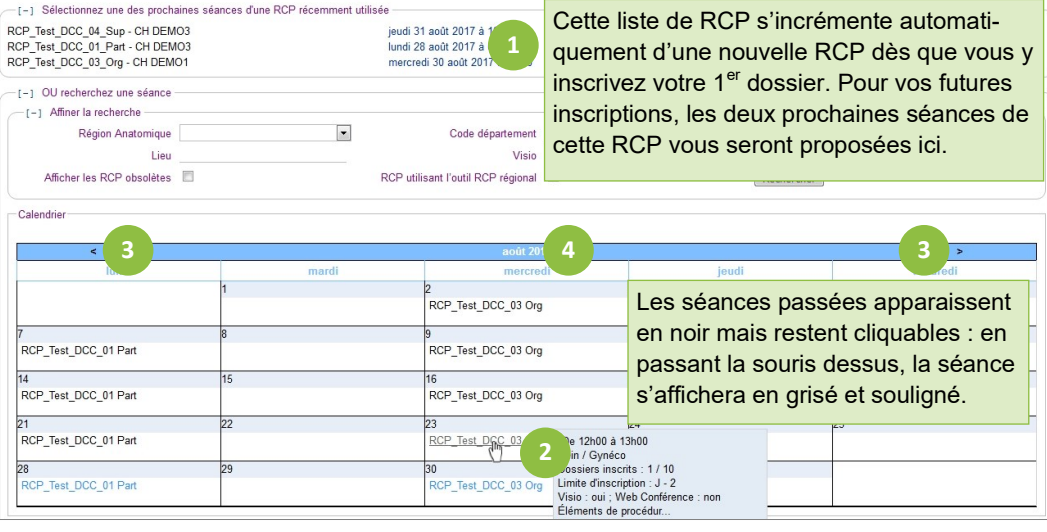

## Inscription d'un patient en RCP – Étape 3 : Renseigner le médecin prescripteur et autres précisions

 Indiquer le cadre d'exercice du prescripteur en cochant la case correspondante
Renseigner l'identité du prescripteur en le sélectionnant parmi vos favoris (2a) ou en saisissant <u>le début de son nom</u> dans le champ correspondant (2b)

3. Compléter son lieu d'exercice, sauf s'il exerce en libéral

- 4. Sélectionner la fiche RCP à compléter parmi celles proposées
- 5. Apporter les dernières précisions pour l'inscription du dossier
- 6. Cliquer sur 'Terminer l'inscription'

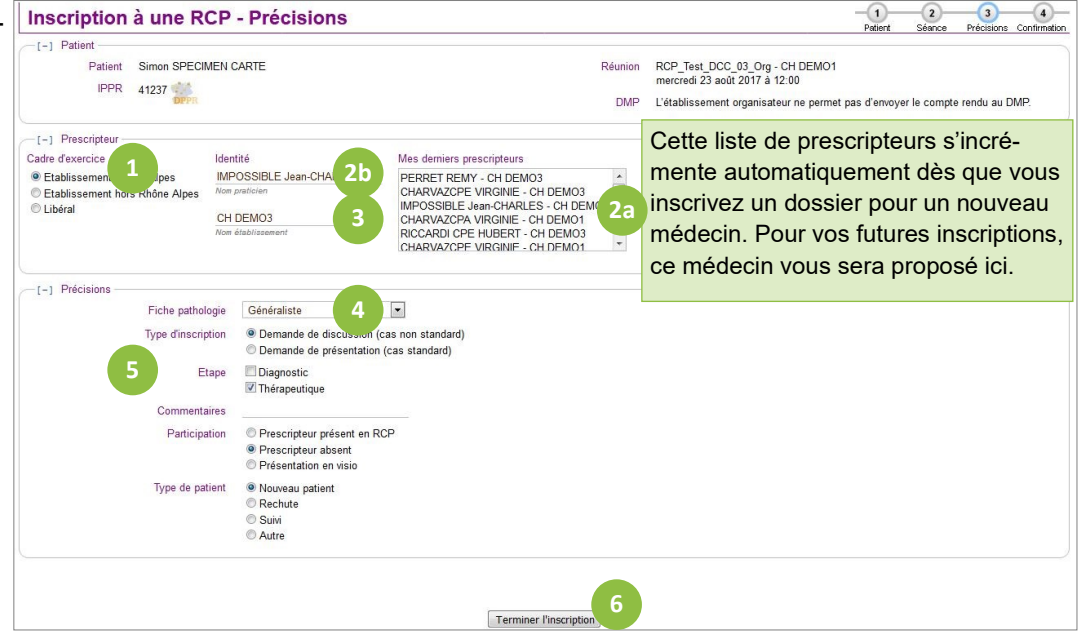

### Inscription d'un patient en RCP – Étape 4 : Confirmation de l'inscription

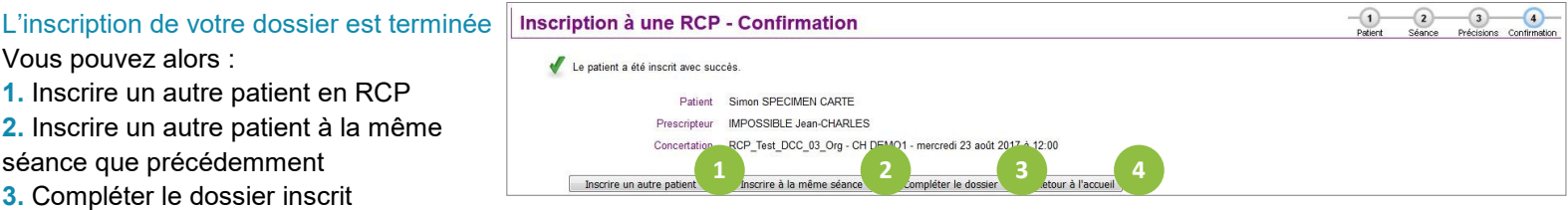

4. Revenir à la page d'accueil

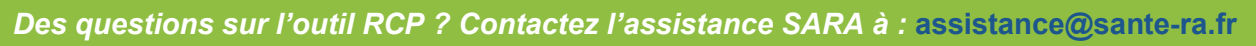